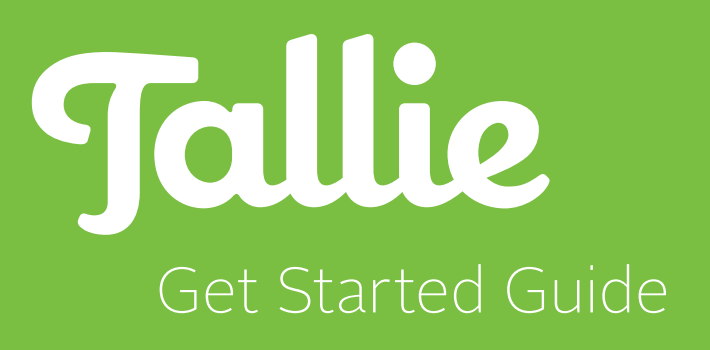

# **1.** Welcome to Tallie!

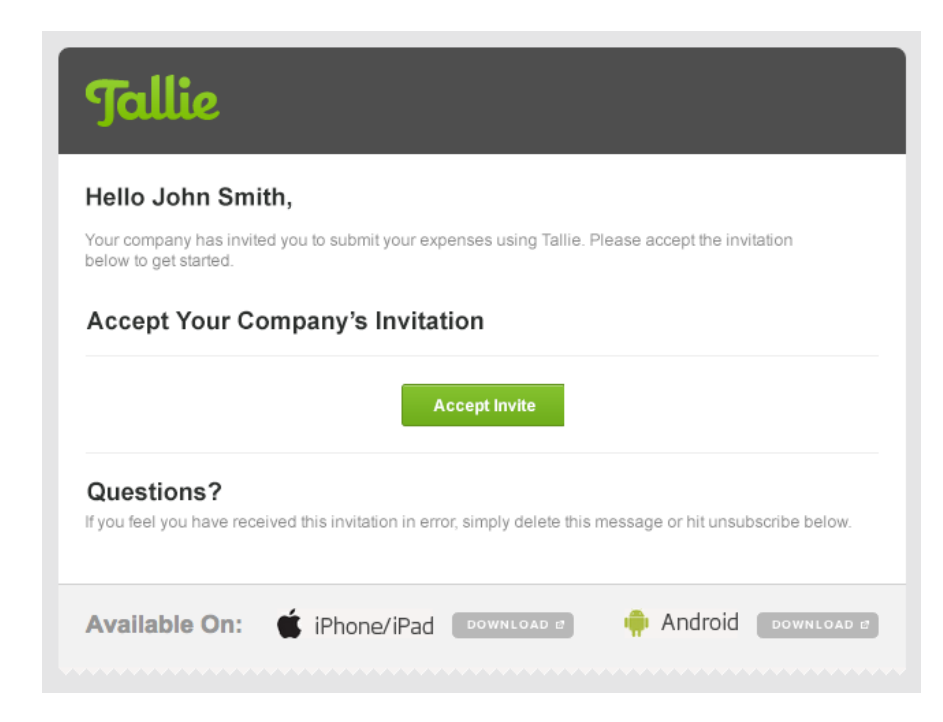

### **Accept Your Invitation**

- 1. Log in to your email account.
- 2. Open the Tallie email "You've Been Invited to Use Tallie."
- 3. Accept the invite and create a password for your account.

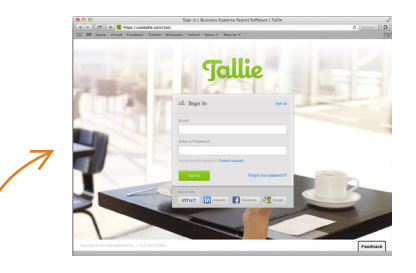

## Tallie's Log In Page

- Open a web browser (we recommend Chrome or Firefox).
- 2. Bookmark this link: usetallie.com/sso/

## **Need Help?**

We have a team of Product Experts ready to help answer any question!

| Online:   | support.usetallie.com |
|-----------|-----------------------|
| By Phone: | 888-874-1118 ext. 2   |
| By Email: | support@usetallie.com |

# 2. Download the Mobile App

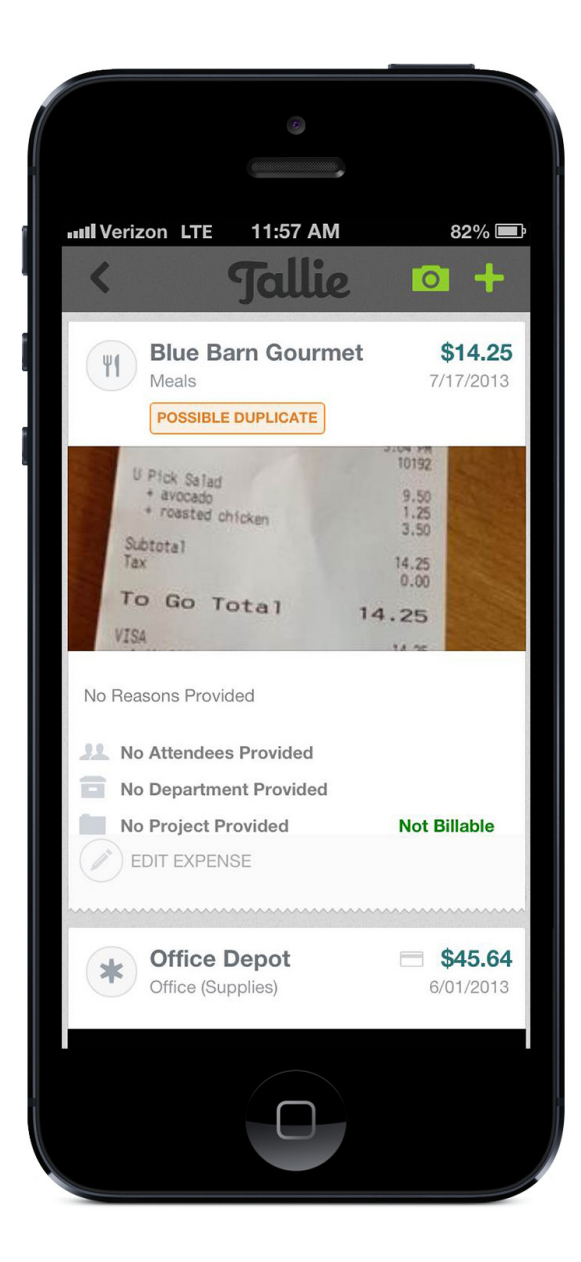

Use the Tallie app to take a photo of your receipt and upload the dollar amount, merchant, and date information into your account instantly!

### **iOS** Devices

 Download the Tallie app from the iTunes App Store by searching for "Tallie."

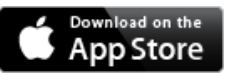

- 2. Click "Open" or tap the Tallie icon on your home screen.
- 3. At the log in screen, enter your Tallie credentials.

### **Android Devices**

 Download the Tallie app from Google Play by searching for "Tallie."

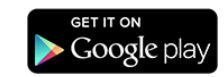

- 2. Click "Open" or tap the Tallie icon on your home screen.
- 3. At the log in screen, enter your Tallie credentials.

# 3. Adding Expenses — Mobile

By using the Tallie App to take a photo of your receipt, you are able to import the dollar amount, merchant, and date information into your account instantly!

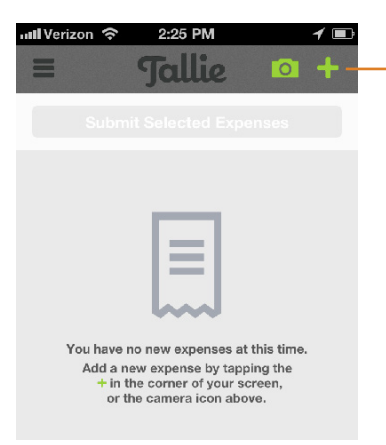

#### Via iOS Devices

- Open the Tallie app on an iPhone or iPad to snap and upload a picture of a receipt at the point-of-purchase.
- You can add expenses manually by clicking on the green plus sign and selecting a category.

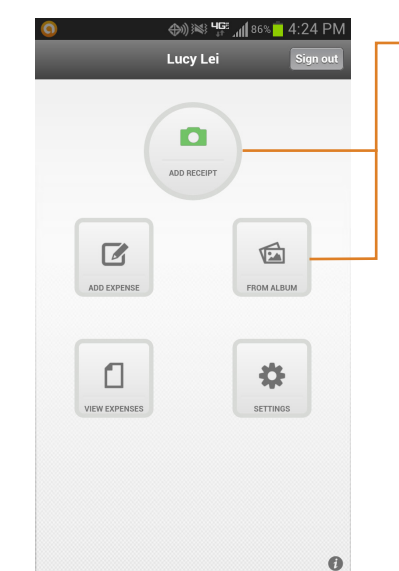

#### **Via Android Devices**

- Open the Tallie app on your Android smartphone or tablet, and click "Add Receipt" to take a new photo.
- Click "From Album" to upload a receipt photo from your gallery.

## 4. Adding Expenses — Desktop

All expenses imported into Tallie are automatically scanned for merchant, date, and price. That means you'll spend less time on data entry!

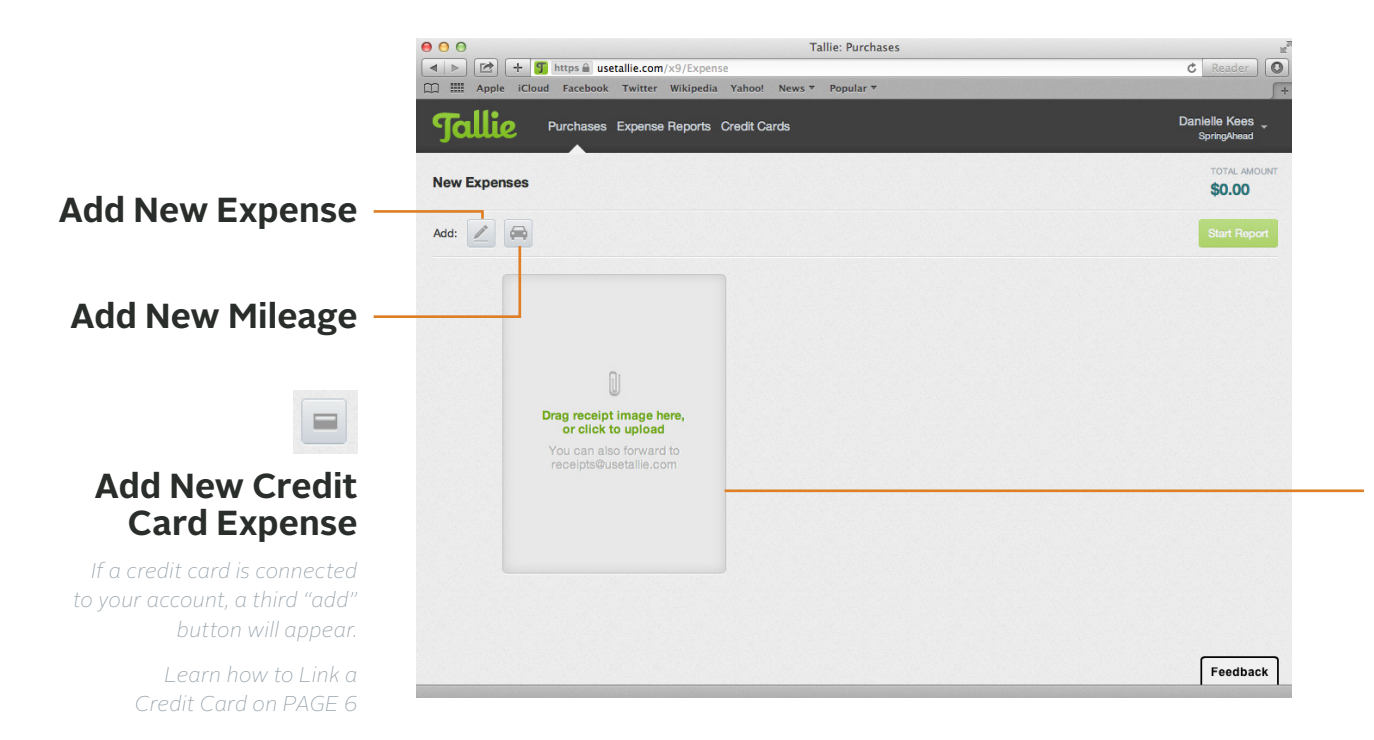

## Email

From an email address that is linked to your Tallie account (login name), attach and send receipt images to *receipts@usetallie.com*.

If you've received email receipts from e-commerce merchants, you can also forward an email to *receipts@usetallie.com*.

## Drag & Drop

If you have receipt images on your computer, the images can be intuitively dragged & dropped from your desktop into your Tallie account.

# **5.** Adding Expenses — Credit Card

Tallie can be used to automatically or manually import credit card transactions to help keep track of your expenses.

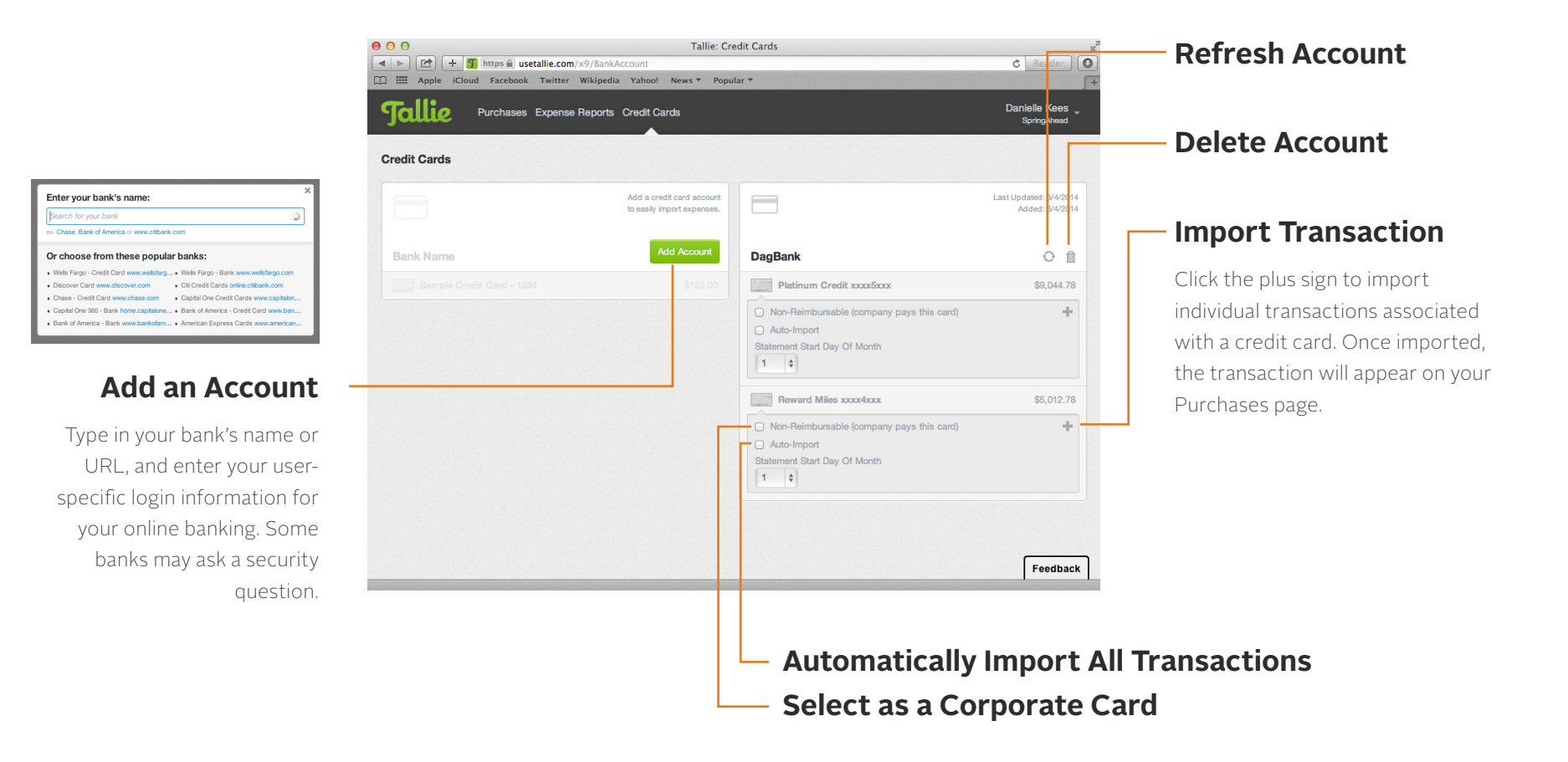

# 6. Submitting for Approval

Tallie will automatically generate expense reports for you to submit, or you can choose to create your own custom reports from any imported expenses.

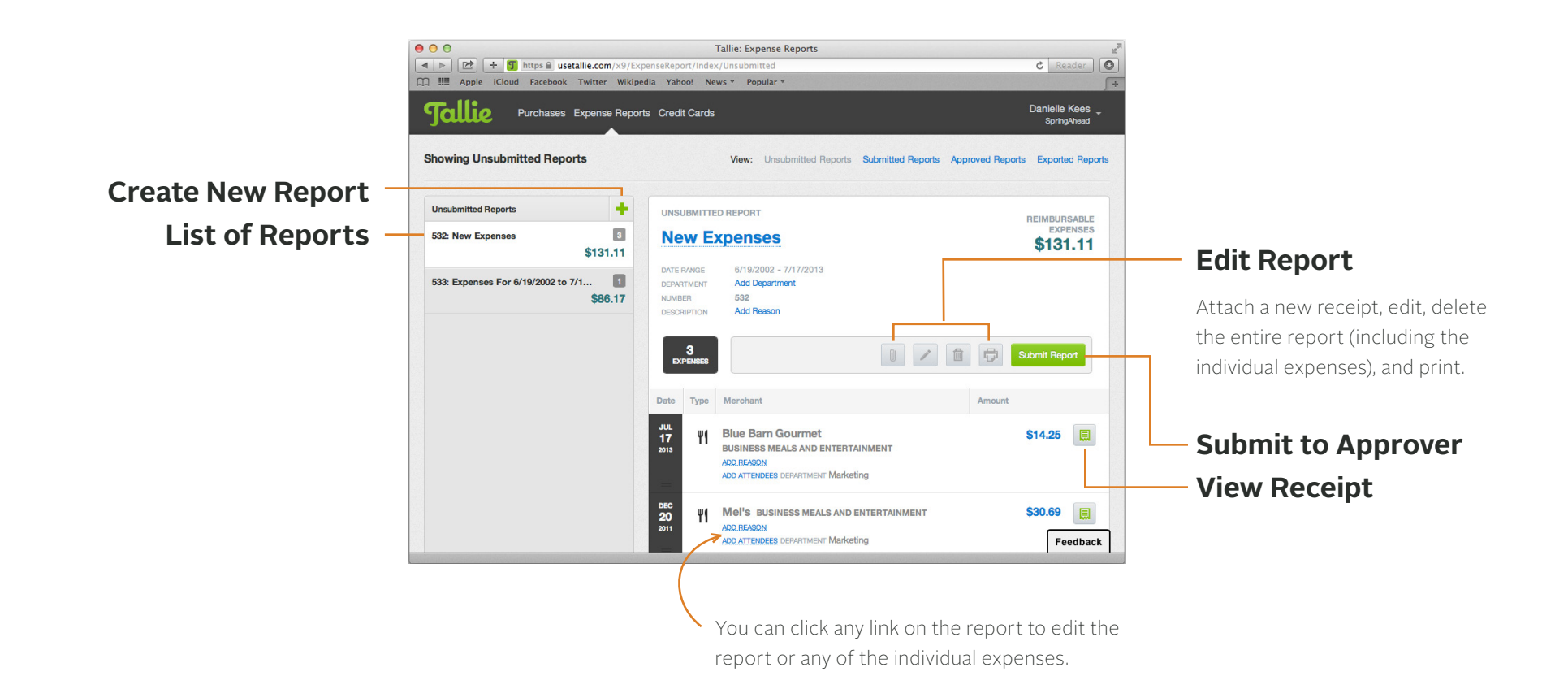

# 7. After Submitting a Report

Interested in learning more about Tallie? Here are some additional advanced features you will be able to utilize as an approver or manager.

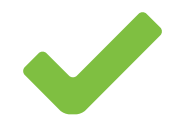

### **Approval Management**

Build chains based on project, department, or spend.

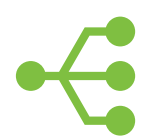

### **Flexible Integrations**

Transfer data to accounting systems and map to dimensions.

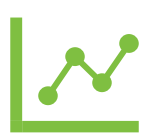

### **Data Analytics**

Visualize data, such as accrual reports & credit card reconciliation.